# **Configuring Office365**

### Contents

| Configuring Office365                                                        | 1 |
|------------------------------------------------------------------------------|---|
| Download metadata for Office 365                                             | 1 |
| Create a federated pair in MobileIron Access                                 | 1 |
| Executing PowerShell scripts to configure Office 365                         | 4 |
| Configuring fallback or rollback procedure for Office 365 and Microsoft ADFS | 4 |

#### Prerequisites

• Ensure that you have the Office 365 subscription.

Complete the following steps to configure Office 365:

- Download metadata for Office 365
- Create a federated pair in MobileIron Access
- Executing PowerShell scripts to configure Office 365

## **Download metadata for Office 365**

• Office 365 (Azure) SAML 2.0 Metadata URL

https://nexus.microsoftonline-p.com/federationmetadata/saml20/federationmetadata.xml

• Office365(Azure) WS-Federation

https://nexus.microsoftonline-p.com/federationmetadata/2007-06/federationmetadata.xml

# **Create a federated pair in MobileIron Access**

You must configure a federated pair in MobileIron Access with Office 365 WS-Federation (recommended) or SAML 2.0 as the service provider.

- 1. Login to the MobileIron Access administrator portal.
- 2. Click **Profile** > **Federation** > **Add Pair** > **Federated Pair**.
- 3. Select Office 365 WS-Federation (Recommended) or SAML 2.0 as the service provider.

**Office 365 (WS-Federation)** 

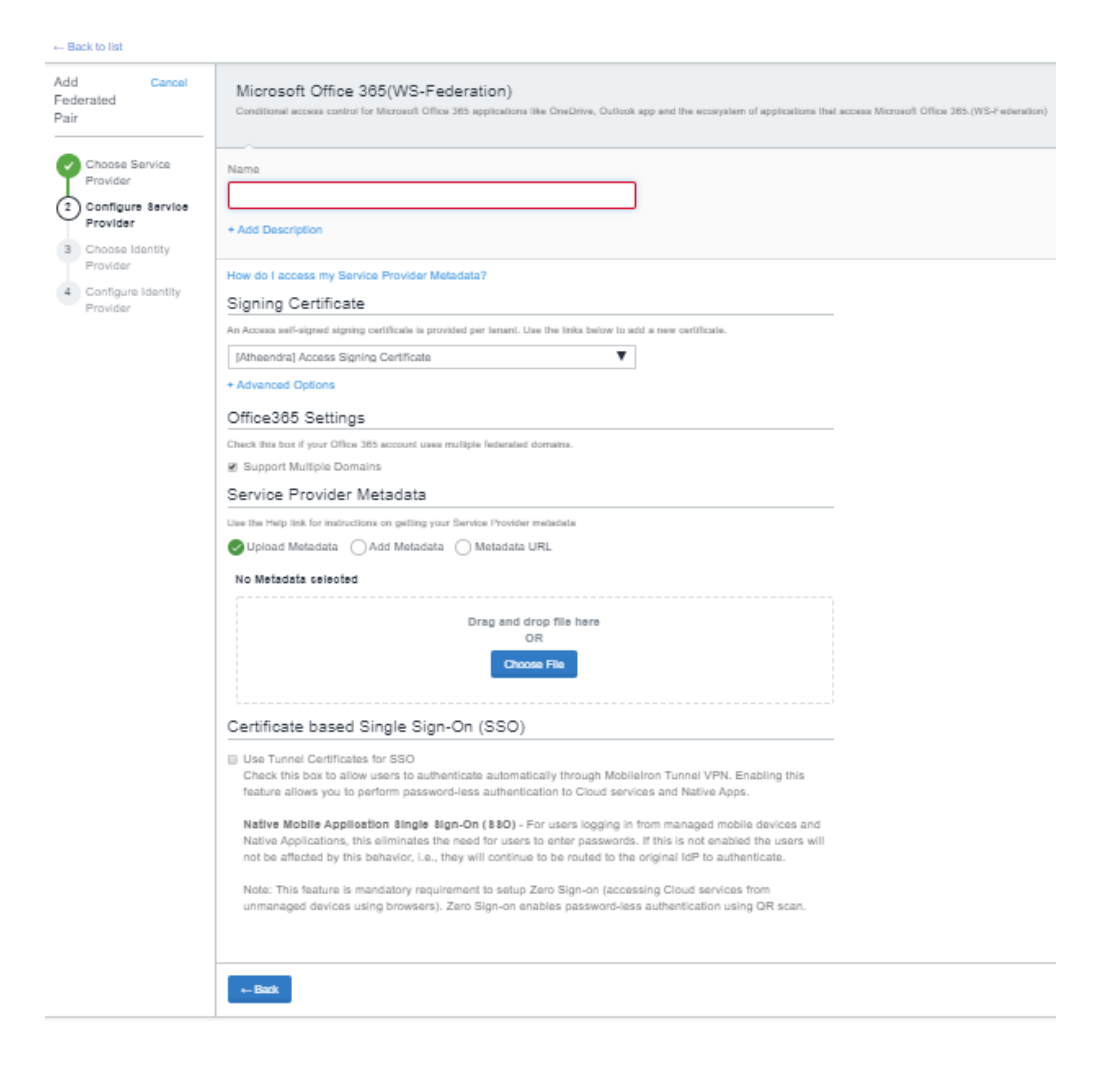

#### Office 365 (SAML)

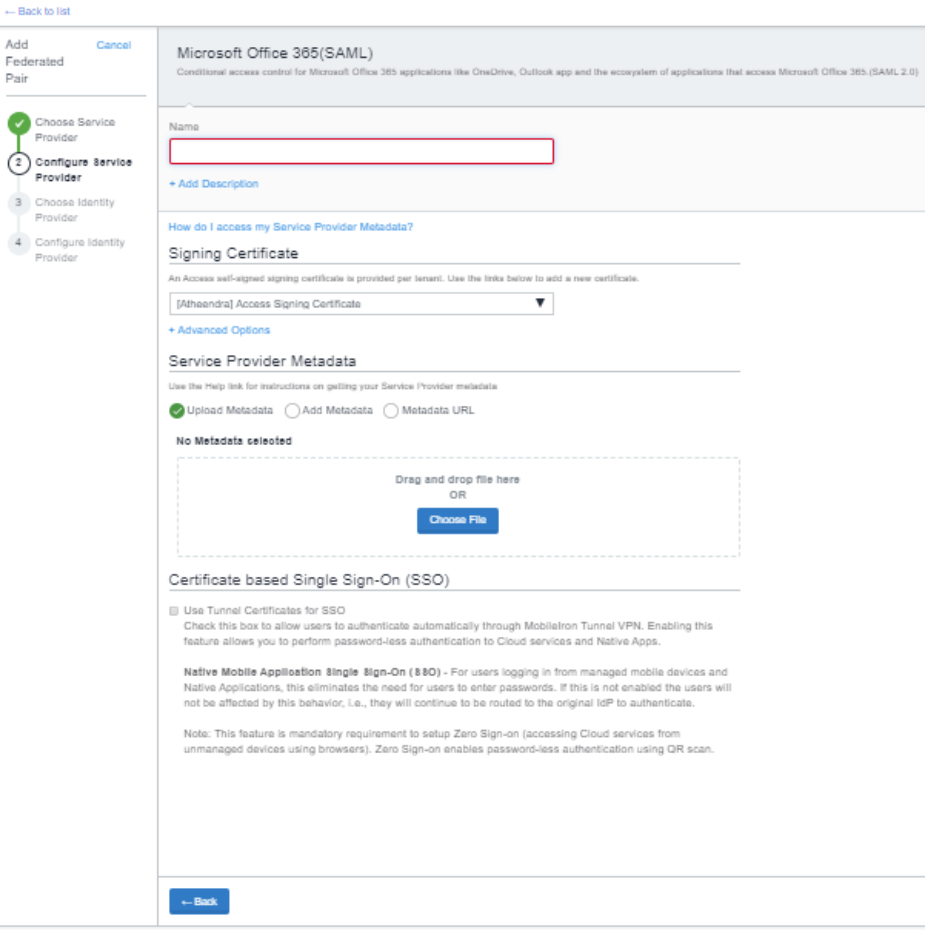

- Enter the following details: **Name**
- Description
- Select the Access Signing Certificate or use the **Advanced Options** to create and upload a new Access Signing Certificate.
- In Office 365 specifics (WS Federation): Select the checkbox "Support Multiple Domains" if your account uses multiple federated domains.
- Add or Upload Metadata downloaded in the prerequisites section or enter the Metadata URL.

**To Add Metadata**: Download the metadata file and extract the Entity ID and the Assertion Consumer Service URL from the file.

- (Optional): Select "Use Tunnel Certificates for SSO" in the Certificate based Single Sign-on.
- 4. Click **Next** and select the identity provider. Enter the details for the identity provider. For more information, see Access Cookbooks to set up the appropriate identity provider.
- 5. Click Done.
- 6. On the Federation page, download the PowerShell scripts and run on the appropriate identity provider set up.

| ✓ Office 365<br>Using WS-Federation | Active Directory<br>Federation Survices | 0365-ADFS | Default<br>Policy<br>ActiveAuth | Yes | 2019/09/23 6:40<br>PM | f | 0 | : |
|-------------------------------------|-----------------------------------------|-----------|---------------------------------|-----|-----------------------|---|---|---|
| Access SP Metadata (Upload to IDP)  | View   Download   Copy URL              |           |                                 |     |                       |   |   |   |
| Access IDP Metadata (Upload to SP)  | View   Download   Copy URL              |           |                                 |     |                       |   |   |   |
| Powershell Commands for ADFS        | Download                                |           |                                 |     |                       |   |   |   |
| Powershell Commands for Office 365  | Download                                |           |                                 |     |                       |   |   |   |

7. Click **Publish** to publish the profile.

## **Executing PowerShell scripts to configure Office 365**

Office 365 does not let you upload a metadata file. The information must be extracted from the IDP Proxy metadata file. Extract the Entity ID from the IDP Proxy metadata file.

#### **Procedure**

- 1. Configure Office 365 and the identity provider. See, <u>Create a federated pair in MobileIron Access</u>.
- 2. Download the PowerShell scripts on the Federation page.
- 3. Run the PowerShell script in a Windows server as an Administrator.

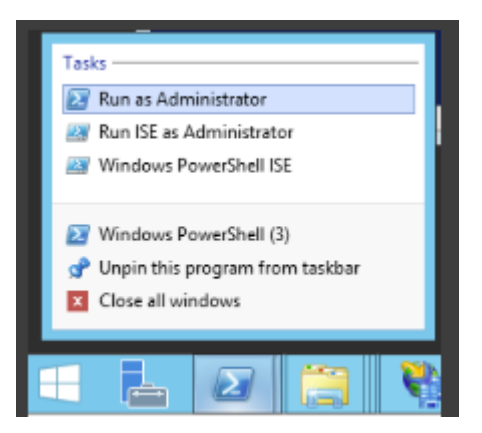

**Note**: The scripts can also by run using the following command: ./MICROSOFT\_OFFICE\_365\_SP-WSFED-script.ps1 -domain misentry.com

4. Verify the new settings. # Get-MsolDomainFederationSettings -DomainName

### **Configuring fallback or rollback procedure for Office 365 and Microsoft ADFS**

The fallback or rollback feature lets an administrator revert the federation setup to Microsoft ADFS if there are any outages.

- 1. Run the following command in PowerShell to log into Office 365. *PS C:*\> *Connect-MsolService*
- 2. Enter the Office 365 tenant admin username and password.
- 3. Set the MSOL ADFS context server to ADFS server. *PS C:\>Set-MsolADFSContext -Computer <FQDN of the ADFS server>*.
- 4. Enter the ADFS server admin username and password.
- 5. Unfederate the domain. *PS C:*>*Set-MsolDomainAuthentication -DomainName <domain name> -Authentication Managed*
- 6. Convert the domain to a federated domain. *PS C:*> *Convert-MsolDomainToFederated –DomainName <domain name>*
- 7. Verify that "Successfully updated <domain name>" is displayed.
- 8. Verify Federation.

PS C:\> Get-MsolFederationProperty –DomainName <domain name>

For Example: PS C:\> Get-MsolFederationProperty –DomainName abcd.com